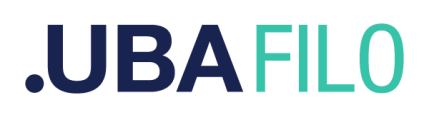

### Alta de usuarios para cursar seminarios como estudiantes externxs en SIU Guaraní

Para iniciar la inscripción se debe acceder al siguiente link:

https://guarani-posgrado.filo.uba.ar/preinscripcion/filo

Allí se desplegará la siguiente pantalla:

| <b>.UBAFILO</b><br>Facultad de Filosofía y Letras | Versión 3.21.2                                                                                                    |
|---------------------------------------------------|----------------------------------------------------------------------------------------------------|
| Ingresá tus datos<br>E-mail<br>Clave              | FILO-Preinscripcion<br>Antes de comenzar el proceso de preinscripción asegurate de tener una dirección de correo<br>electrónico válida y que funcione correctamente.<br>Si ya te preinscribiste, podés ingresar para completar tus datos escribiendo el e-mail y la<br>clave que ingresaste en el proceso de preinscripción.<br>Tu preinscripción no está completa hasta que presentes toda la documentación y el<br>formulario obtenido por este sistema, firmado por vos, en Sección Alumnos de la Facultad. |
| ¿Usuario nuevo en el sistema?<br>Registrate       |                                                                                                    |
| ¿Olvidaste tu clave de acceso?<br>Recuperar clave |                                                                                                    |

**IMPORTANTE**: Si usted ya cuenta con usuario en el sistema SIU Guaraní, debe realizar la preinscripción mediante el sistema de <u>autogestión</u>.

Allí debe hacer click en la opción Registrarse y el sistema desplegará la siguiente pantalla, donde se debe proceder a completar todos los campos obligatorios y luego hacer click en el botón Generar usuario.

## .UBA FILO

#### Crear nuevo usuario

| Tu preinscripción no estará<br>completa hasta que                                                     | ATENCIÓN: los datos cargados en esta pantalla no podrán ser modificados posteriormente.<br>Por favor, verificá que los mismos sean correctos antes de generar el usuario. |                                    |  |  |  |
|----------------------------------------------------------------------------------------------------|----------------------------------------------------------------------------------------------------|------------------------------------|--|--|--|
| presentes toda la<br>documentación y el<br>formulario obtenido por este<br>sistema firmado por vos en | Datos personales                                                                                                    |                                    |  |  |  |
| Sección Alumnos de la<br>Facultad.                                                                    | Género (*) Seleccioná                                                                                                    |                                    |  |  |  |
| Antes de comenzar el<br>proceso de preinscripción                                                     | Nacionalidad (*)                                                                                                    | País emisor del documento (*)      |  |  |  |
| asegurate de tener una<br>dirección de correo<br>electrónico válida y que                             | Seleccioná V<br>Tipo de Documento (*)                                                                                                    | ×                                  |  |  |  |
| funcione correctamente.<br>Completá los campos de este<br>formulario con atención                     | ~                                                                                                    |                                    |  |  |  |
| LUEGO NO PODRÁS<br>MODIFICARLOS.                                                                      | Número de documento (*)                                                                                                    | Repetir el número de documento (*) |  |  |  |
| Una vez completado podrás<br>ingresar al sistema, con el<br>usuario y clave que ingresás<br>abora     | Apellido (*)                                                                                                    | Nombres (*)                        |  |  |  |
| anora.                                                                                                | Apellido elegido                                                                                                    | Nombres elegidos                   |  |  |  |

Luego de generar usuario, el sistema desplegará la siguiente pantalla:

| Para activar tu acceso a Preinscripción<br>Si no lo recil<br>Si no, p | Tus datos se grabaron correctamente. X<br>n, ingresá a tu cuenta de correo y seguí los pasos indicados en el mail que te enviamos.<br>Diste, puede estar en la carpeta de correo no deseado (SPAM).<br>odés solicitar el reenvío del mail clickeando en este link. |
|-----------------------------------------------------------------------|----------------------------------------------------------------------------------------------------|
| Ingresá tus datos                                                     | FILO-Preinscripcion                                                                                                    |
| E-mail                                                                | Antes de comenzar el proceso de preinscripción asegurate de tener una dirección de correo<br>electrónico válida y que funcione correctamente.                                                                                                    |
| Clave                                                                 | Si ya te preinscribiste, podés ingresar para completar tus datos escribiendo el e-mail y la<br>clave que ingresaste en el proceso de preinscripción.                                                                                                    |
| Ingresar                                                              | Tu preinscripción no está completa hasta que presentes toda la documentación y el<br>formulario obtenido por este sistema, firmado por vos, en Sección Alumnos de la Facultad.                                                                                     |

Una vez que haya generado su usuario, puede acceder a la plataforma a través del link que el sistema enviará por correo electrónico para confirmar el alta.

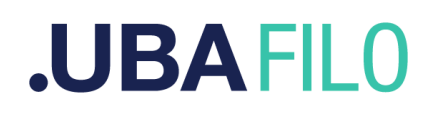

El sistema desplegará la siguiente pantalla:

| <b>.UBAFILO</b><br>Facultad de Filosofía y Letras    | ער איז איז איז איז איז איז איז איז איז איז                                                                                                    |
|------------------------------------------------------|----------------------------------------------------------------------------------------------------|
| FILO-Preinscrip                                      | cion                                                                                                    |
| Como primer paso, elegí la propuesta a la que querés | Tu cuenta ha sido confirmada exitosamente. Ahora podés elegir la propuesta. Luego, completá los datos solicitados, y cuando termines imprimí el formulario para presentar en la Sección Alumnos de tu Facultad. |
| preinscribirte.                                      | Elegir Propuesta                                                                                                    |

Allí se debe hacer click en Elegir propuesta.

El sistema desplegará la siguiente pantalla. Es importante tener presente que si desea inscribirse a un seminario de Doctorado debe elegirse dicha opción como Responsable Académica y en caso de tratarse de oferta de otras carreras, se debe elegir Maestría.

| <b>.UBAFILO</b><br>Facultad de Filosofía y Letras |                                                                                                    |                                                                      |
|---------------------------------------------------|----------------------------------------------------------------------------------------------------|----------------------------------------------------------------------|
| FILO-Preinscripcion                               | Selección de propuesta Responsable Académica (*) [DOCT] Secretaria de Posgrado   Propuesta (*) Seleccioná   Ubicación (*) | esta. Luego, completá los datos solicitados,<br>mnos de tu Facultad. |
|                                                   | Modalidad (*)                                                                                                    |                                                                      |

Una vez seleccionadas las opciones deseadas en cada sección se debe hacer click en Aceptar El sistema desplegará el siguiente formulario en el que se deben completar los **<u>campos</u> <u>obligatorios</u>** en las siguientes secciones:

- Datos principales
- Situación familiar
- Estudios: En aquellos casos en los que quien se postula presente formación complementaria para cumplir el requerimiento mínimo de inscripción, deberá adjuntar título de ambas formaciones en la sección Documentación y deberá indicar en esta sección el título de mayor jerarquía alcanzado.
- Documentación: Se solicita un documento que acredite identidad y título de grado.

# .UBA FILO

| <b>.UBAFILO</b><br>Facultad de Filosofía y Letras          |                                  |                             |                      |               | 🧕 posę     | gradofilosofia   | <b>yletras@gma</b> i<br>Vers | il.com -<br>ión 3.21.2 |
|------------------------------------------------------------|----------------------------------|-----------------------------|----------------------|---------------|------------|------------------|------------------------------|------------------------|
| FILO-Preinscrip                                            | cion                             |                             |                      |               |            |                  | Fire                         | halizar                |
| Propuesta                                                  | Propuestas                       | s elegidas                  | 6                    |               |            |                  |                              |                        |
| Datos adicionales<br>Datos principales<br>Datos personales | Responsable<br>Académica         | Propuesta                   | Tipo de<br>propuesta | Ubicación     | Modalidad  | Vigente<br>hasta | Obs.                         |                        |
| Financiamiento de estudios<br>Situación laboral            | [DOCT] Secretaria<br>de Posgrado | Seminarios<br>para Externos | Vocacional           | Sede<br>Unica | Presencial | 19/12/2025       | Eli                          | minar                  |
| Situación familiar<br>Estudios                             | Elegir Propuesta                 |                             |                      |               |            |                  |                              |                        |
| Tecnología<br>Deportes                                     |                                  |                             |                      |               |            |                  |                              |                        |
| ldiomas<br>Discapacidad                                    |                                  |                             |                      |               |            |                  |                              |                        |
| Datos de salud<br>Documentación                            |                                  |                             |                      |               |            |                  |                              |                        |

### **IMPORTANTE**:

.

No es necesario completar todos los campos en una sola sesión.

Una vez que se haya completado toda la información se debe hacer click en Finalizar para que la inscripción esté completa.

Una vez que se haya Finalizado la inscripción el sistema desplegará el siguiente mensaje:

| <b>UBAFILO</b><br>Facultad de Filosofía y Letras |                                     |                       | i<br>I     | p          | s@gmail.com<br>Versión 3.21. |
|--------------------------------------------------|-------------------------------------|-----------------------|------------|------------|------------------------------|
| FILO-Preinscrip                                  |                                     | 🖨 Imprimir Formulario |            |            |                              |
| Propuestas elegida                               | S                                   |                       |            |            |                              |
| Responsable Académica                            | Propuesta                           | Tipo de propuesta     | Ubicación  | Modalidad  | Vigente hasta                |
| [DOCT] Secretaría de Posgrado                    | Seminarios para Externos            | Vocacional            | Sede Unica | Presencial | 19/12/2025                   |
| Tu preinscripción está finalizada. Si qu         | erés realizar cambios, debés reabri | r la preinscripción.  |            | C          | Reabrir Preinscripcion       |

Recomendamos descargar el comprobante mediante la opción Imprimir Formulario y revisar la información presentada. En el caso de necesitarlo, podrán Reabrir la presentación y corregir datos y/o agregar documentación.

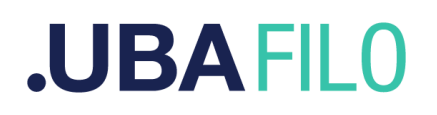

**IMPORTANTE**: Una vez que la inscripción haya sido recibida, será procesada por el personal administrativo de la Secretaría, quienes, en el caso de encontrar documentación faltante, enviarán un correo electrónico para solicitarla. El postulante podrá Reabrir la presentación, anexarla y volver a finalizar la inscripción. Una vez que la solicitud haya sido recepcionada por sistema ya no será posible reabrir la presentación. Cumplido este paso, el estudiante recibirá confirmación del alta por correo electrónico y podrá proceder a inscribirse al seminario de su interés siguiendo <u>estas instrucciones</u>.

Las solicitudes de alta deben ser procesadas por el personal de la Secretaría. Esta gestión se realiza únicamente durante el período de actividad de la Facultad. La solicitud de altas no estará disponible durante el receso.